## PRIMEIRO ACESSO AO NOVO SAD PARA OS SERVIDORES

Orientações para o primeiro acesso ao Sistema de Avaliação de Desempenho (SAD)

1) Digite https://avaliacaodesempenho.salvador.ba.gov.br/ na barra de endereço de seu navegador.

2) Na tela de login do SAD, clique em "Primeiro acesso".

| SAD<br>ISTEMA DE MALIAÇÃO DE DESEMPENHO |                           |  |
|-----------------------------------------|---------------------------|--|
| Servidor                                | ¢                         |  |
| Matrícula                               | (Campo obrigatório)       |  |
| Digite a sua matrícula                  |                           |  |
| Senha                                   | (Campo obrigatório)       |  |
| Digite a sua senha                      |                           |  |
| Primeiro acesso                         | Esqueci a senha           |  |
| Entrar                                  |                           |  |
| Documentos                              |                           |  |
| Secretaria de<br>Gestão                 | Prefeitura<br>de Salvador |  |

3) Na tela de primeiro acesso, faça o seguinte procedimento:

- No campo "CPF", digite seu CPF (somente números);

- No campo "matrícula", digite sua matrícula;

- No campo "email", digite o seu email (preferencialmente o email corporativo da PMS com a extensão @salvador.ba.gov.br)

| <b>Primeiro acesso</b>                                   |                     |  |
|----------------------------------------------------------|---------------------|--|
| CPF                                                      | (Campo obrigatório) |  |
| 02051652018                                              |                     |  |
| Matrícula                                                | (Campo obrigatório) |  |
| 3513256                                                  |                     |  |
| Email                                                    | (Campo obrigatório) |  |
| sad@salvador.ba.gov.br                                   |                     |  |
| Cadastrar                                                |                     |  |
| Secretaria de<br>Gestão <b>Prefeitura</b><br>de Salvador |                     |  |
| Ou <b>Faça o login</b>                                   |                     |  |

- Clique na opção "cadastrar"

4) O sistema enviará um link e senha provisória no seu e-mail cadastrado na tela de primeiro acesso, com as orientações para definição de nova senha para acesso ao SAD.

Dúvidas e maiores informações entre em contato pelo email: segde.semge@salvador.ba.gov.br ou telefone: 3202-4101.